#### 日本防菌防黴学会 第48回年次大会

# ポスター作成マニュアル

\*サンプルファイルも併せてご参照ください

## PowerPoint資料作成の注意 <u>設定等について 1</u>

- 1. スライドサイズは「4:3」を推奨致します。 閲覧時の画面は、4:3で表示されます。
- 2. 登録出来るスライド枚数

「ポスター発表」は、音声入りスライド3枚+音声なしスライド12枚以内 (利益相反スライド含む)。

#### 3. ノートについて

閲覧時の画面右に「ノート」記載内容が表示されます。スライドの詳細説明などは 「ノート」に記載してください。なお、表示不要の場合は、「ノート」記載はしな いでください。

#### 4. 音声入力について

必要に応じて音声入力が可能です。音声入力方法については本マニュアル8ページ 目以降をご参照ください。

## PowerPoint資料作成の注意 <u>設定等について 2</u>

- 5.ファイルサイズについて ファイルサイズは全体で200MBまでとします。
- 6. アニメーション・スライド切換え・ポインター機能について 画像ファイルとなるため使用できません(正しく表示されません)。
- 7. パスワードをかけて保存しないでください。
- 8.保存形式および拡張子について ファイルはpptx形式で保存し、必ず拡張子をつけてください。

## PowerPoint資料作成の注意 <u>設定等について 3</u>

### 9. プレゼンテーションの保護

(PowerPoint2019/2016/2013/2010)/[配布準備](PowerPoint2007)で [最終版]にして読み取り専用に設定している場合は、[最終版]を解除下さい。

### 10. Mac版PowerPoint

非推奨としていますが、Windows版PowerPointで動作確認されたものについてはご登録可能です。

## PowerPoint資料作成の注意 <u>文字化けについて 1</u>

- 1.フォントは、OS標準のフォントおよびOfficeを標準インストールする際にイ ンストールされるフォントを使用してください。それ以外のフォントは、文 字ずれ、文字化けの原因となる可能性があります。
  - 【推奨フォント日本語】
  - ・MSゴシック
  - ・ MS Pゴシック
  - ・ MS 明朝
  - ・ MS P明朝
  - ・メイリオ

- 【推奨フォント英語】
- Century
- ・Century Gothic等

確認時に正しく表示されない場合は、推奨フォントを使用するようにしてく ださい。

## PowerPoint資料作成の注意 <u>文字化けについて 2</u>

- 同一のテキストボックスに、複数のフォントが指定されていたり、日本語テキストに英文字フォントを指定していると、文字が正確に変換できない場合があります。テキストボックス内は、1つのフォントで統一してください。 複数のフォントを使用したい場合、テキストボックスを分けてご入力ください。
- 3. グラフの凡例等直接フォントが設定できない場合は「フォントと文字の高度 なオプション」を使って英数字用のフォントの設定を「(日本語用のフォン トを使用)」に変更し日本語用のフォントも指定してください。
- 4. SmartArtグラフィックの使用は控えてください。SmartArtグラフィックを 使用する場合は、一度、画像に書き出して貼り付けてください。
- 5. ギリシャ文字やシンボルフォントは、使用可能です。

## PowerPoint資料作成の注意 レイアウト崩れについて

- 1. PowerPointで、タブ、スペースで文字のレイアウトを調整すると、専用 ファイルに変換する際、正確に変換できない場合があります。テキスト ボックス、表(スタイル・グリッド線なし)の使用を推奨します。
- 2. PowerPointで、スライド中に「グループ化」が多く含まれていると、専 用ファイルに変換後、実際の枚数と違う枚数で変換されることがあります。 「グループ化」は解除してください。

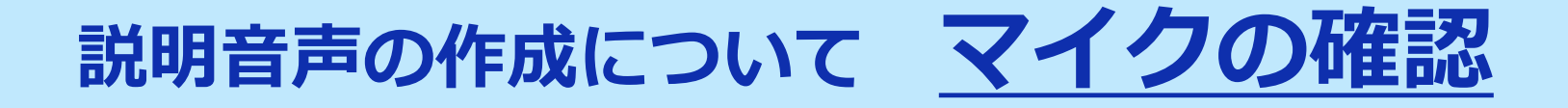

PowerPointの記録機能を使用して、録音が出来ます。 お使いのPCにマイクが内蔵されていることをご確認ください。

マイクが内蔵されていない場合は、外付けのマイクをご準備 ください。

録音の際は、極力周りの音が入らないようにしてください。

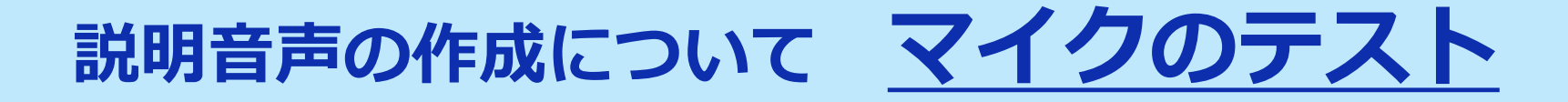

#### <u>1. Windows10の例</u>

#### 「スタート」>「設定」>「システム」>「サウンド」と選択し、入力デバ イスが登録されていることを確認します。「マイクのテスト」では試しに喋 り、反応することを確認してください。

| ← 設定               | -                                                        |  |  |  |  |  |
|--------------------|----------------------------------------------------------|--|--|--|--|--|
| டை                 | サウンド                                                     |  |  |  |  |  |
| 設定の検索・ア            | 出力デバイスを選択してください                                          |  |  |  |  |  |
| システム               | スピーカー (Realtek High Definition Au )                      |  |  |  |  |  |
|                    | 一部のアプリでは、カスタム出力設定を使用します。それらの設定はサウンドの詳細<br>設定でカスタマイズできます。 |  |  |  |  |  |
| ロ ディスプレイ           | デバイスのプロパティ                                               |  |  |  |  |  |
| 4.0 サウンド           | ポリューム                                                    |  |  |  |  |  |
| 「通知とアクション          | ۹» 42                                                    |  |  |  |  |  |
|                    | ▲ トラブルシューティング                                            |  |  |  |  |  |
| (小) 雷海とフリーブ        | サウンドデバイスを管理する                                            |  |  |  |  |  |
|                    | 入力                                                       |  |  |  |  |  |
| — <b>Хууу</b> –    | 入力デバイスを選択してください                                          |  |  |  |  |  |
| ロ ストレージ            | マイク (Realtek High Definition Audio) \vee                 |  |  |  |  |  |
| 12 タブレット モード       | 一部のアノリぐは、カ人タム人力設定を使用します。それらの設定はサウンドの詳細<br>設定でカスタマイズできます。 |  |  |  |  |  |
| 単す マルチタスク          | デバイスのプロパティ                                               |  |  |  |  |  |
| 🗗 この PC へのプロジェクション | र120572⊦<br>□                                            |  |  |  |  |  |
| ✗ 共有エクスペリエンス       | ▲ トラブルシューティング                                            |  |  |  |  |  |
| 「凸」 クリップボード        | サウンド デバイスを管理する                                           |  |  |  |  |  |
| ✓ 川王 レデフカレップ       |                                                          |  |  |  |  |  |

### 説明音声の作成について <u>PowerPointでの録音1</u>

### Windows10 Office2019

#### 発表スライドを開き、「スライドショー」>「スライドショーの記録」> 「先頭から記録」の順にクリックしてください。

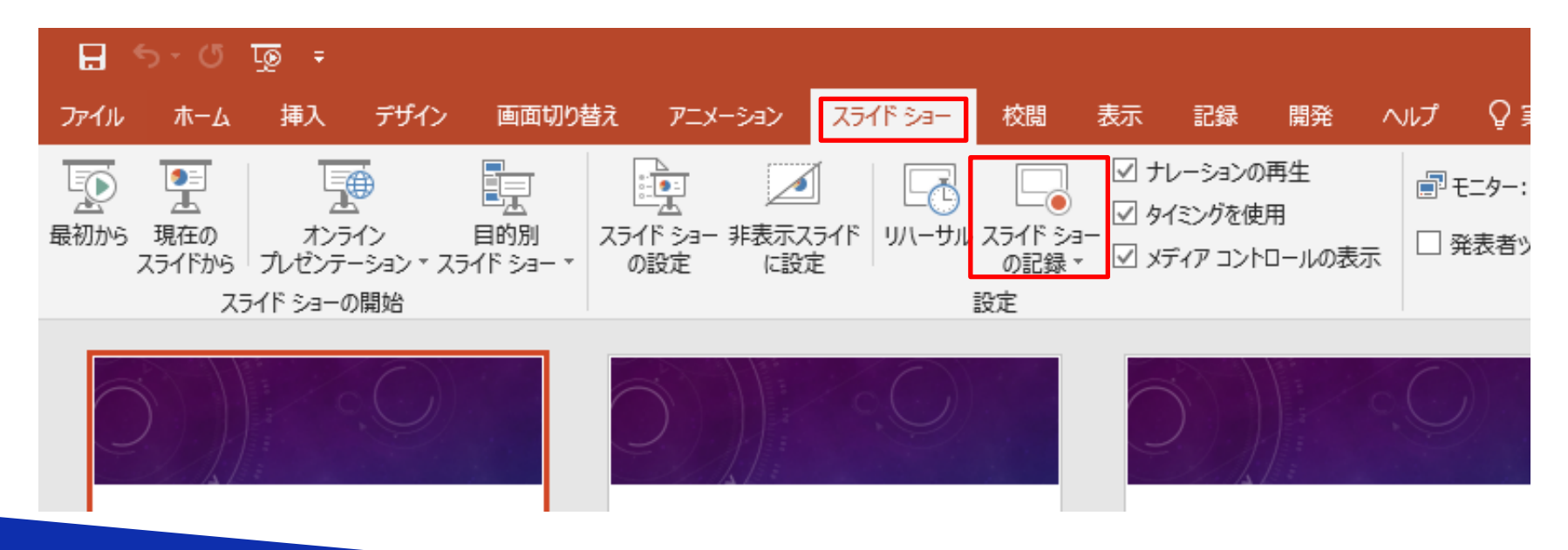

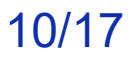

### 説明音声の作成について <u>PowerPointでの録音 2</u>

### Windows10 Office2019

#### 画面左上の「記録」をクリックすると録音が開始されます。

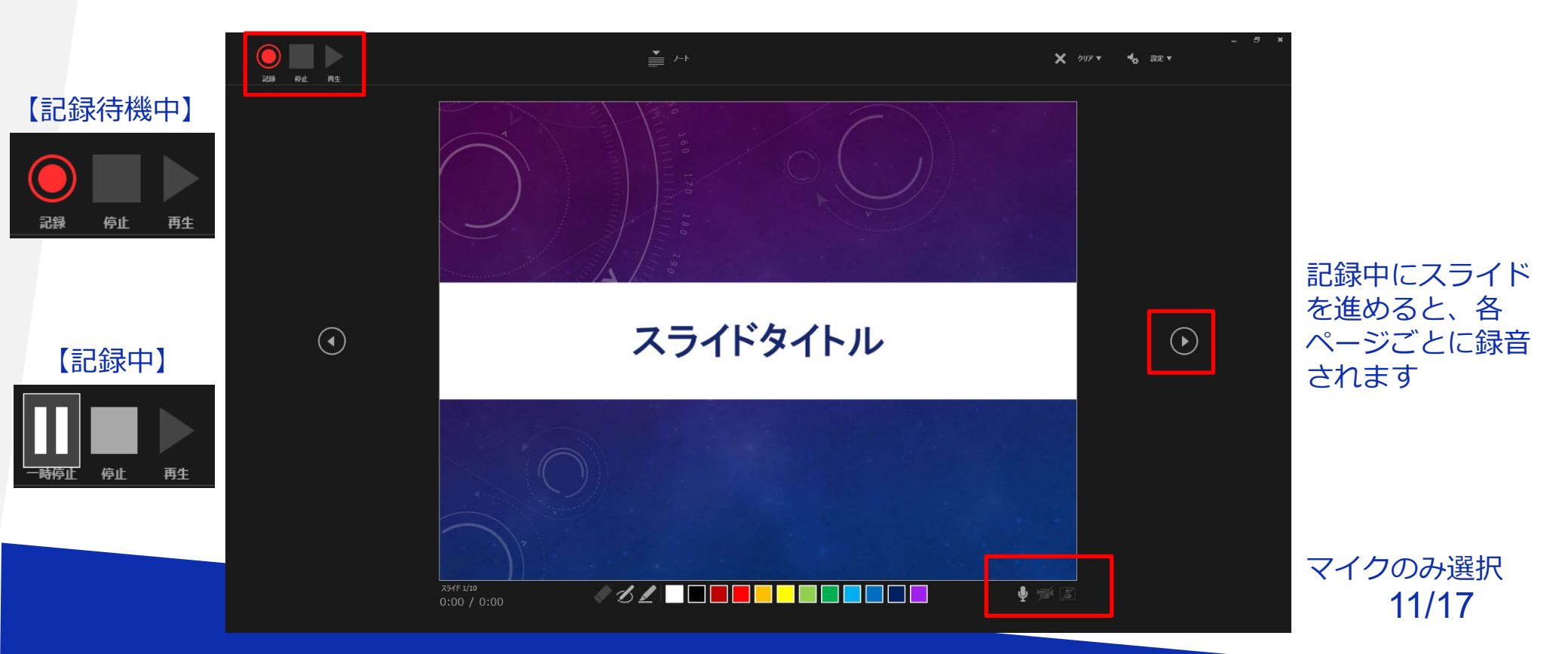

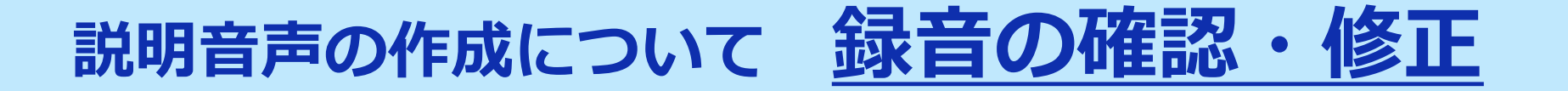

#### Windows10 Office2019

録音後、スライドショーを開始すると、音声を確認することが出来ます。

特定のページのみ修正する場合は、修正したいスライドページを表示した状態で、「スライドショー」>「スライドショーの記録」>「現在のスライドから記録」の順にクリックしてください。

全ての作業が完了しましたら「保存」をしてください。

ファイル名の指定は特にありません。

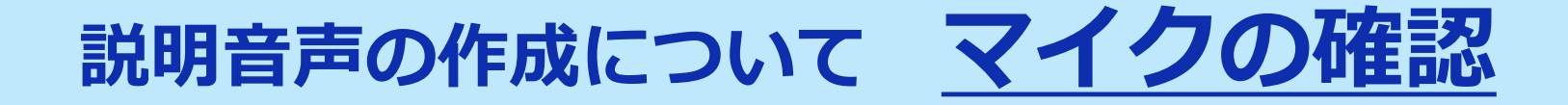

#### 2. Macintosh の例

「システム環境設定」>「サウンド」>「入力」をクリックし、入力デバイ スが登録されていることを確認します。「選択した機器の設定」では試しに 喋ったときに反応するか確認してください。

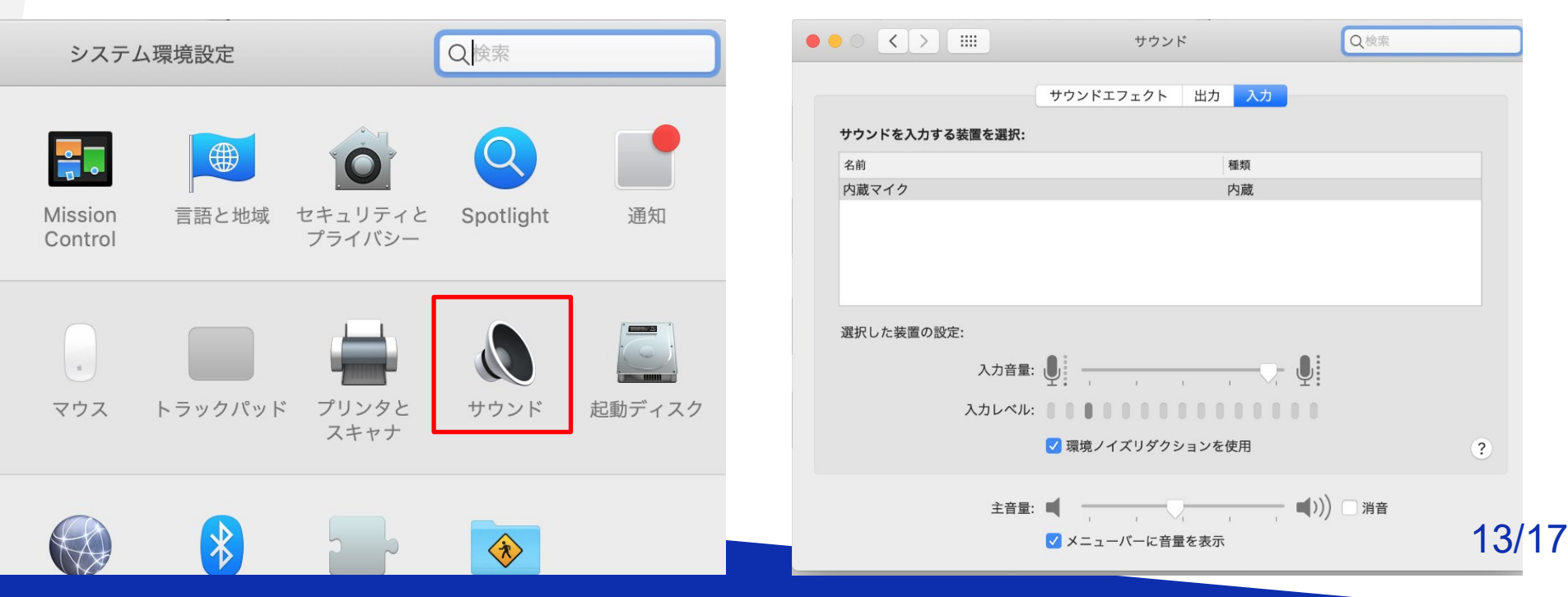

### 説明音声の作成について **PowerPointでの**録音 1

### Macintosh Office2019

発表スライドを開き、「スライドショー」>「スライドショーの記録」> 「先頭からの録音を開始」の順にクリックしてください。

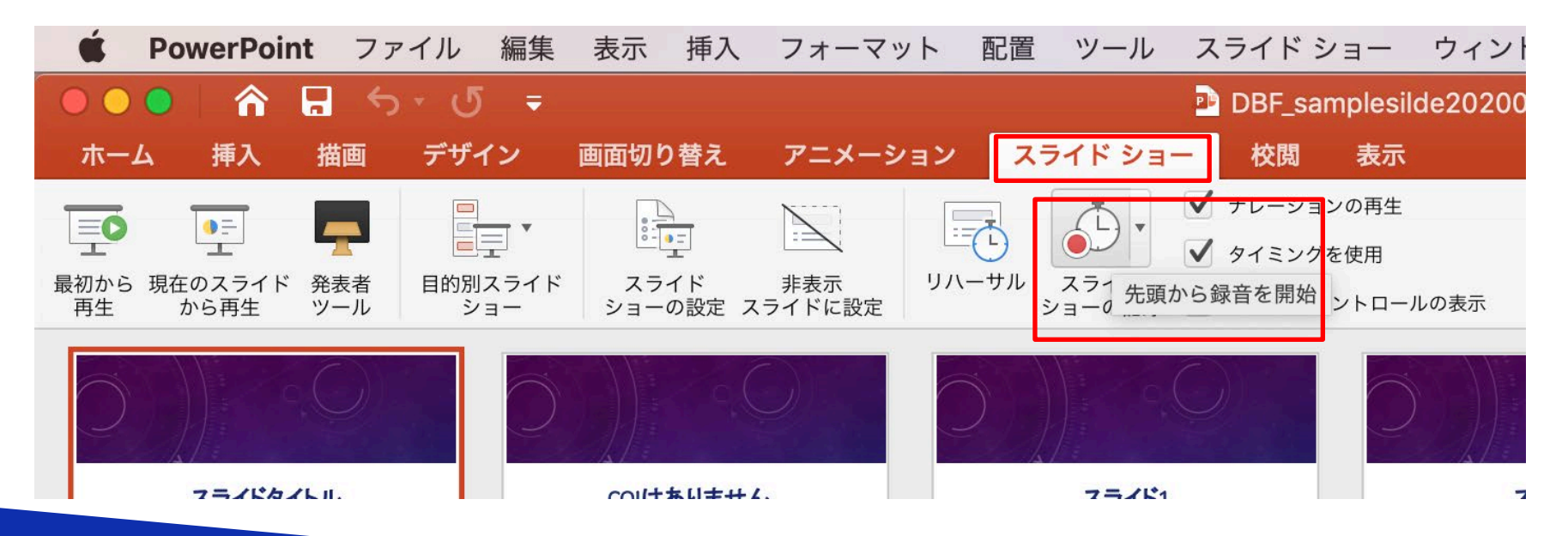

14/17

### 説明音声の作成について <u>PowerPointでの録音 2</u>

### Macintosh Office2019

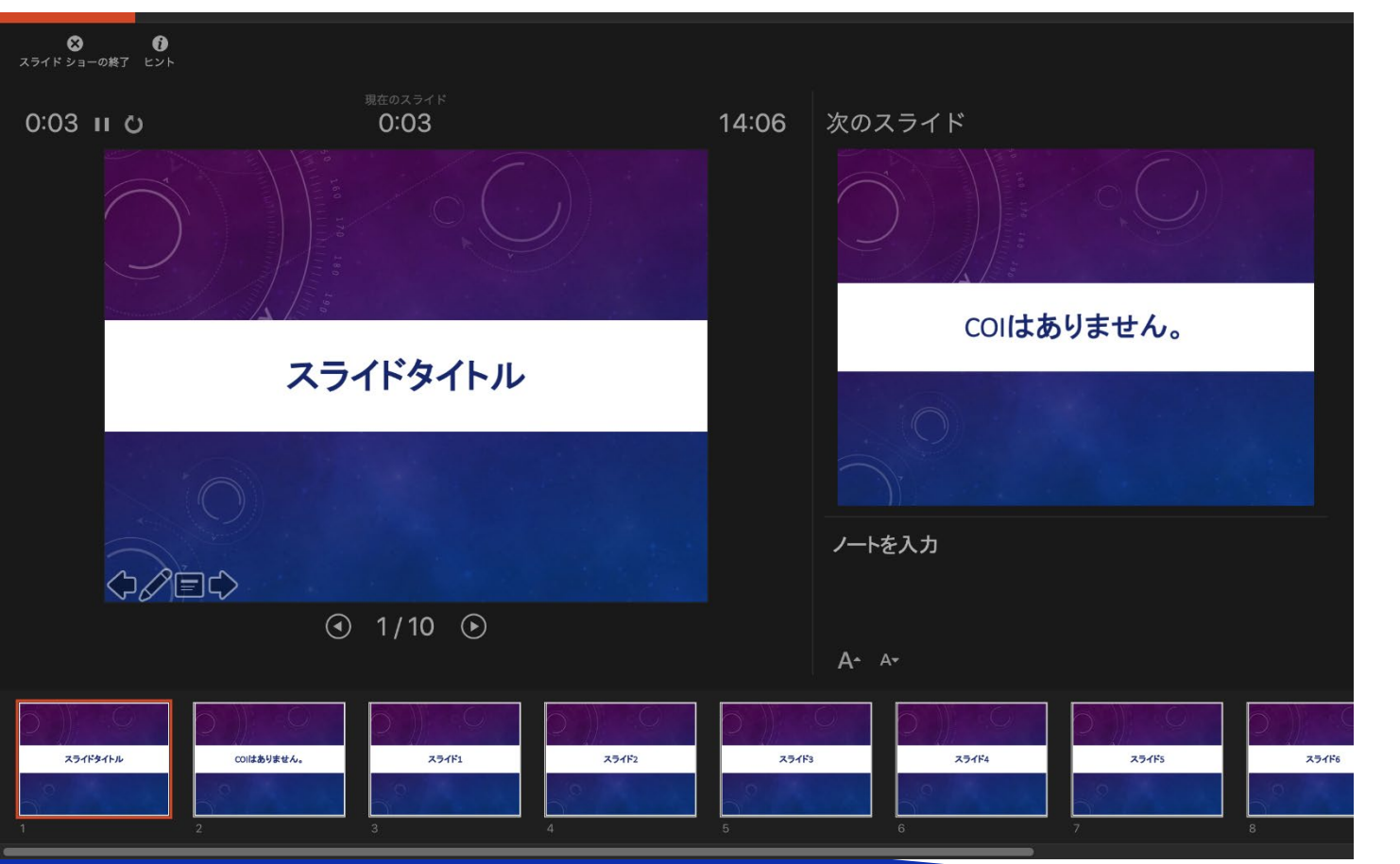

記録中にスライド を進めて行くと各 ページごとに録音 されます

15/17

### 説明音声の作成について <u>PowerPointでの録音 3</u>

### Macintosh Office2019

スライドショーを終え、左上の「スライドショーの終了」をクリックすると 「今回のタイミングで保存しますか?」と聞いてきますので「はい」をク リックしてください。

| <b>冬</b><br>スライド ショー( | <b>()</b><br>の終了 ヒント            |                        |        |       |       |         |  |
|-----------------------|---------------------------------|------------------------|--------|-------|-------|---------|--|
| 0:59 I                | u o                             | 現在のスライド<br><b>0:00</b> | 1      | 14:07 | スライド  | 、ショーの最後 |  |
|                       | スライド ショーの最                      | 後です。クリックすると総           | 冬了します。 |       |       |         |  |
|                       | スライド ショーの所要時間は<br>タイミングを保存しますか? |                        |        |       |       |         |  |
|                       |                                 |                        | いいえ    | ž.(N) | はい(Y) |         |  |
|                       |                                 |                        |        |       |       |         |  |
|                       |                                 |                        |        |       |       |         |  |

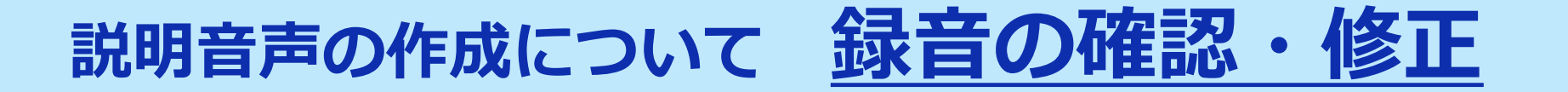

#### Macintosh Office2019

録音後、スライドショーを開始すると、音声を確認することが出来ます。

特定のページのみ修正する場合は、修正したいスライドページを表示した状態で、「スライドショー」>「スライドショーの記録」>「現在のスライドから記録」の順にクリックしてください。

全ての作業が完了しましたら「保存」をしてください。

ファイル名の指定は特にありません。